# CÔNG TY CỔ PHẦN TIẾN BỘ SÀI GÒN

Địa chỉ: 77 Lê Trung Nghĩa, Phường 12, Quận Tân BìnhĐiện thoại: (028) 66.797.357Website: http://ascvn.com.vn

# **PMT-EMS** HỆ THỐNG QUẢN LÝ GIÁO DỤC TÀI LIỆU HƯỚNG DẪN SỬ DỤNG

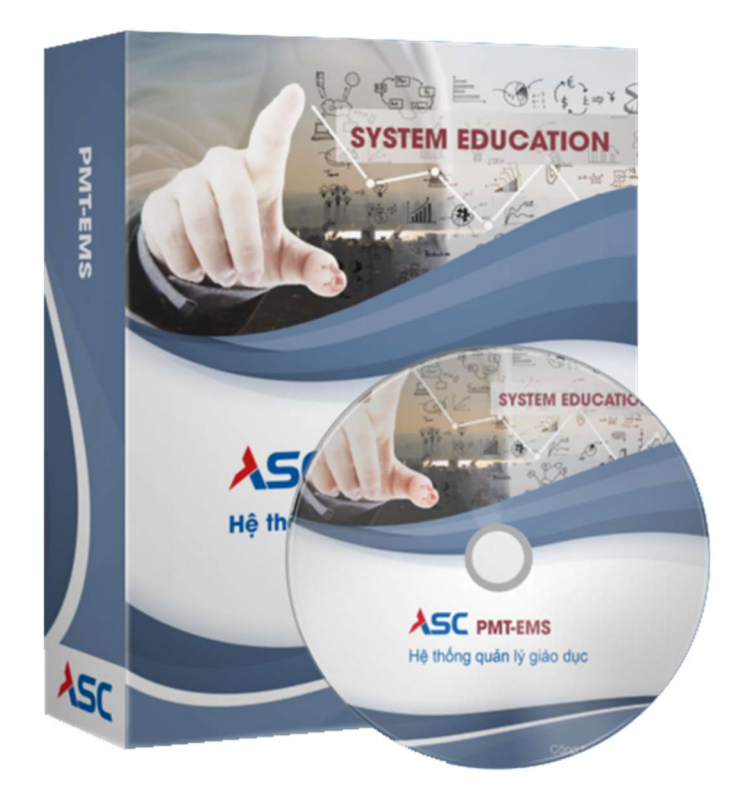

TP. Hồ Chí Minh ngày 08/12/2022

# Mục Lục

| I.  | Hướng dẫn thao tác sinh viên thanh toán học phí online               |    |
|-----|----------------------------------------------------------------------|----|
| 1   | . Đăng nhập vào cổng sinh viên                                       | 3  |
| 2   | . Chọn chức năng "Thanh toán trực tuyến"                             | 3  |
| 3   | . Thanh toán học phí trực tuyến                                      | 4  |
| 4   | . Phương thức thanh toán và Nhập thông tin thẻ ngân hàng thanh toán: | 5  |
| 5   | . Vào màn hình Phiếu thu trực tuyến để kiểm tra trạng thái giao dịch | 8  |
| II. | Hướng dẫn thao tác sinh viên thanh toán online qua app mobile        |    |
| 1   | . Đăng nhập                                                          |    |
| 2   | . Chọn môn cần thanh toán                                            | 11 |
| 3   | . Chọn ONEFINPAY để thanh toán                                       |    |
| 4   | . Phiếu thanh toán                                                   | 16 |

# I. Hướng dẫn thao tác sinh viên thanh toán học phí online

✤ Mô tả: Sinh viên đăng nhập thông tin (Mã sinh viên và Mật khẩu) thông qua cổng thông tin sinh viên và thực hiện đầy đủ các các thao tác theo hướng dẫn bên dưới để thanh toán học phí online

### 1. Đăng nhập vào cổng sinh viên

|                               | CÔNG TY TNHH TIẾN BỘ SÀI GÒN<br>SAI GON ADVANCED COMPANY LIMITED                                                                                       |                                                   |  |  |  |  |  |
|-------------------------------|----------------------------------------------------------------------------------------------------|---------------------------------------------------|--|--|--|--|--|
| TIN TỨC - S<br>Tháng 04<br>20 | ự KIỆN NHẮC NHỞ THÔNG TIN GIỜ HỌC ĐẠI HỌC - CAO ĐẦNG DU HỌC VÀ CƠ HỘI NGHỀ NGHIỆP<br>Các mốc thi tốt nghiệp THPT và xét tuyến đại học 📅<br>Xem chi têt | CÓNG THÔNG TIN<br>SINH VIÊN<br>ĐĂNG NHẬP HỆ THỐNG |  |  |  |  |  |
| Tháng 04                      | Học bống liên kết New Zealand dành cho sinh viên Việt Nam 🚥 Xem chi tiết                                                                               | 201199 I<br>Nhập mặt khẩu<br>Nhập mặt 🚱 vật 😽 3   |  |  |  |  |  |
| Tháng 04<br>20                | Tăng mức hỗ trợ học nghề mới cho người lao động 🍩<br>Xem chi tiết                                                                                      |                                                   |  |  |  |  |  |
| Tháng 04                      | Chính thức phát động chương trình "Điều ước cho em" 🚥<br>Xem chi tiết                                                                                  | Dan dio piu hijith                                |  |  |  |  |  |
| Tháng 04<br>20                | Bản giao nhiệm vụ Bộ trưởng Bộ Giáo dục và Đào tạo 🍩<br>Xem chi tiết                                                                                   | 1                                                 |  |  |  |  |  |
|                               | xe                                                                                                    | M THÊM                                            |  |  |  |  |  |
|                               |                                                                                                    |                                                   |  |  |  |  |  |

# Hình 1: Màn hình đăng nhập vào cổng sinh viên

Bước 1: Nhập thông tin Mã sinh viên, mật khẩu và mã bảo mật

Bước 2: Chọn "Đăng nhập"

## 2. Chọn chức năng "Thanh toán trực tuyến"

 Tại màn hình lớn chọn chức năng "Thanh toán trực tuyến" để tiến hành thanh toán học phí và các khoản thu khác.

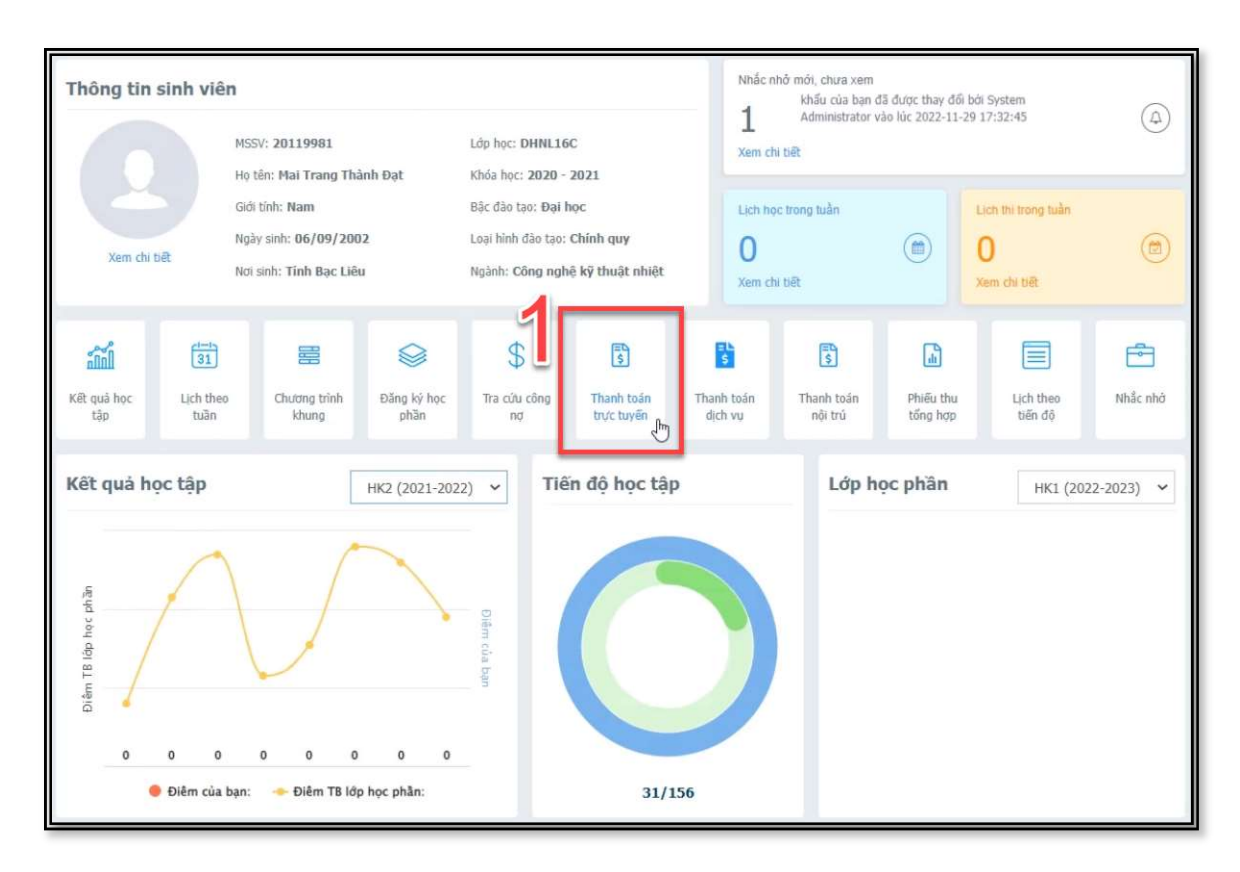

Hình 2: Màn hình chọn thanh toán trực tuyến

3. Thanh toán học phí trực tuyến

**Bước 1:**Check chọn các môn cần thanh toán.

Bước 2: Chọn ngân hàng để thanh toán.

Bước 3: Chọn chức năng "Thanh toán"

Bước 4: Xác nhận thanh toán bằng cách nhấn chọn "tiếp tục thanh toán"

| Than    | h toán       | trực ti     | ıyến                         |                |                              |                                         |                      |                                     | Tất cả 🗸                |
|---------|--------------|-------------|------------------------------|----------------|------------------------------|-----------------------------------------|----------------------|-------------------------------------|-------------------------|
|         | STT          |             | Mã                           |                | Nội dung thu                 |                                         | Tín chỉ Bắt buộc     |                                     | Số tiên (VND)           |
|         | 1            | AVT         | HDV- K25                     | THI AN         | NH VAN, TIN HOC XEP LO       | P K25                                   |                      |                                     | 240.000                 |
|         | 2            | TH          | IESV-K25                     | CHI PH         | I LAM THE SV K25             |                                         |                      |                                     | 35.975                  |
|         | 3            | SOT         | AYSV-K25                     | CHI PH         | I SO TAY SV VA TUI HO        | SO- K25                                 |                      | <b>o</b>                            | 50.000                  |
|         | 4            | 0202        | 200000401                    | Anh va         | in 2                         |                                         | 3                    |                                     | 1.125.000               |
|         |              |             |                              |                |                              |                                         |                      | Tổng thanh toán:                    | 1.450.975               |
| Để than | nh toán trực | c tuyến qua | ngân hàng <mark>thẻ</mark> . | ATM phả        | i đăng ký <b>INTERNET BA</b> | NKING.                                  |                      |                                     |                         |
| Chọ     | on ngân      | hàng t      | hanh toán                    |                | 9                            |                                         |                      | 3                                   | THANH TOÁN              |
|         | AGRIB        | ANK         | VietinBan                    | k <sup>o</sup> | Vietcombank                  | BID                                     | V 😂                  |                                     | Sacombank               |
|         | АСВ МАМАВА   |             |                              | ANK            | х⊱мв                         | TECHCOME                                | BANK <b>(&gt;</b>    | HDBank<br>Can Mit Isi in cas indi   | Nglen Narey Quade Til   |
|         |              |             | VPBa                         | ink            | <b>V</b> TPBank              | ABBA                                    |                      | BAOVIET 🙆 Bank<br>Kaky isko skö vet | EXIMBANK ©              |
|         |              |             | IVB                          |                | KienlongBank                 | KAN KAN KAN KAN KAN KAN KAN KAN KAN KAN |                      | BAC A BANK                          | OCEAN BANK              |
|         | PG BANK      | 0           | PVcom                        | •              | SCB                          | Két nől giá t                           | Bank<br>rj cuộc sống | <b>EACOMMENT</b>                    |                         |
|         |              |             |                              | VAK            | NODEL BANK<br>WETTAM         | HH U<br>NGÂN HÀ                         |                      |                                     | SHENHAN BANK<br>VIETNAM |

Hình 3: Trang thanh toán trực tuyến

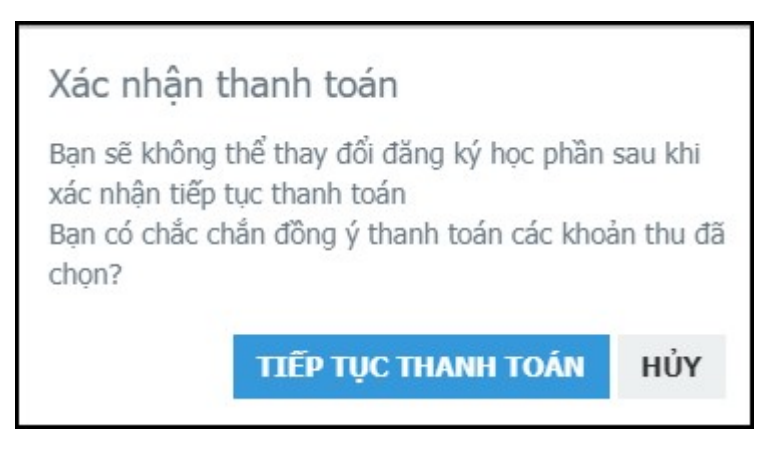

Hình 4: Popup xác nhận thanh toán.

# 4. Phương thức thanh toán và Nhập thông tin thẻ ngân hàng thanh toán:

- Có 3 phương thức thanh toán trực tuyến:
  - + ATM Card( Napas ): Thẻ ngân hàng.

+ Visa/Master/JCB: Thẻ thanh toán quốc tế.

+ OneFin E-Wallet: Ví điện tử.

Bước 1: Chọn phương thức thanh toán.

Bước 2 : Chọn chức năng "Chọn"

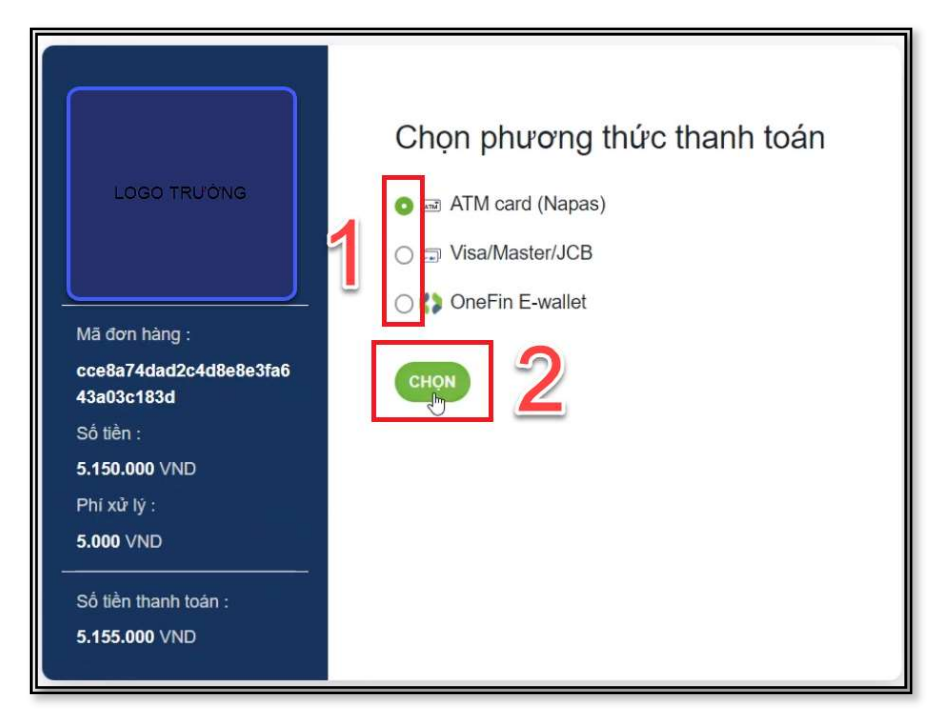

Hình 5: Chọn phương thức thanh toán

Bước 3: Nhập thông tin mã số thẻ và ngày phát hành thẻ

Nhập thông tin chủ thẻ lưu ý không dấu

Bước 4: Chọn chức năng "Xử lý"

(Check chọn lưu thông tin để lưu thông tin thẻ cho lần thanh toán kế tiếp)

| Số tiền<br>5.150.000 VND                            | ATM Card                                      |
|-----------------------------------------------------|-----------------------------------------------|
| Phí giao dịch<br>5.000 VND                          | 9704 0000 0000 0018 (S                        |
| Nhà cung cấp<br>CTY CP TIEN BO                      | SGB                                           |
| Mã đơn hàng<br>cce8a74dad2c4d8e<br>8e3fa643a03c183d | NGUYEN VAN A<br>Ngày phát hành<br>03/07       |
| Số tiền thanh toán<br>5.155.000 vnD                 | Lưu thông tin thẻ cho lần thanh toán kể tiếp. |

Hình 6: Giao diện nhập thông tin thẻ

Bước 5: Nhập mã OTP.

Bước 6: Chọn chức năng "tiếp tục" để thanh toán.

| napas ≵                                                                                                    |                                                                                                    | - H                         |
|----------------------------------------------------------------------------------------------------|----------------------------------------------------------------------------------------------------|-----------------------------|
| <ul> <li>Nhà cung cấp<br/>ONEFINWL</li> <li>Số tiền</li> <li>5.155.000 VND</li> <li>Mô tả dơn hàng</li> <li>OFca6cpivFmDBy<br/>ONEFIN Order No:<br/>OFca6cpivFmDBy</li> </ul> | triangle       triangle         Danh sách Ngân hàng phát hành         Hướng dẫn giao dịch thanh toán an toán         Hủy         Trép tục         66 |                             |
| Đơn hàng sẽ hết hạn sau<br><mark>30:19</mark>                                                                                                    |                                                                                                    |                             |
| Giải pháp của <b>Napas ≵</b>                                                                                                    |                                                                                                    | SSL<br>Secure<br>Connection |

Hình 7: Giao diện nhập mã otp

| <ul> <li>Nhà cung cấp<br/>ONEFINWL</li> <li>Số tiền</li> <li>5.155.000 VND</li> </ul> | Giao dịch thành công.<br>Quý khách sẽ được quay về trang của Đơn vị |  |
|---------------------------------------------------------------------------------------|---------------------------------------------------------------------|--|
|                                                                                       | chấp nhận thanh toàn.<br>Danh sách Ngân hàng phát∳àành<br>Đông      |  |
| Mô tả đơn hàng     OFca6cpivFmDBy     ONEFIN Order No:     OFca6cpivFmDBy             |                                                                     |  |
| Đơn hàng sẽ hết hạn sau<br><mark>30:12</mark>                                         |                                                                     |  |

# Hình 8: Màn hình giao dịch thành công

| Kết quả thanh toán (3)                    |
|-------------------------------------------|
| Giao dịch thành công                      |
| Hóa đơn: 79aed72596204ec19da8a7053ae1bbf3 |
| Số tiền: <b>5.680.000</b>                 |
| Ngày thực hiện: 09/11/2022 15:53:15       |
| Ngày gạch nợ: <b>09/11/2022 15:53:17</b>  |
| Đơn vị thanh toán: ONEFINPAY              |
|                                           |

Hình 9: Màn hình kết quả thanh toán

# 5. Vào màn hình Phiếu thu trực tuyến để kiểm tra trạng thái giao dịch.

| 🖀 TRANG CHỦ                       | Phiếu | thu tổng h | ğρ         |                  |            |                      |      | 1        |
|-----------------------------------|-------|------------|------------|------------------|------------|----------------------|------|----------|
| 🖵 THÔNG TIN CHUNG 🗸               | STT   | Số phiếu   | Mã hóa đơn | Ngày thu         | Số tiên    | Đơn vị thu           | HÐÐT |          |
| 😰 HỌC TẬP 🗸 🗸                     | 1     | 637161     |            | 29/11/2022 17:36 | 5,150,000  | Ngân hàng VietinBank |      | Chi tiết |
| ĐĂNG KÝ HỌC PHẦN ~                | 2     | 113642     | 0125816    | 28/12/2020 14:33 | 563.500    | Ngân hàng Agribank   |      | Chi tiết |
|                                   | 3     | 317148     | 0125816    | 28/12/2020 14:33 | 11.590.000 | Ngân hàng Agribank   | Xem  | Chi tiết |
|                                   | 4     | 293852     | 0087076    | 10/10/2020 13:40 | 10.740.000 | Phạm Ngân Trang      | Xem  | Chi tiết |
| Tra cứu công nợ                   |       |            |            |                  |            |                      |      |          |
| Thanh toán trực tuyến             |       |            |            |                  |            |                      |      |          |
| Thanh toán nội trú                |       |            |            |                  |            |                      |      |          |
| Phiếu thu tổng hợp                |       |            |            |                  |            |                      |      |          |
| Khấu trừ dư nợ                    |       | 6          |            |                  |            |                      |      |          |
| Phiếu thu trực tuyến              | _     |            |            |                  |            |                      |      |          |
| 📃 κý τúc xá 🗸 🗸                   |       |            |            |                  |            |                      |      |          |
| Asc<br>OUÉT OR CÁI ĐẬT            |       |            |            |                  |            |                      |      |          |
| ÚNG DỤNG SINH VIỆN<br>ASC-STUDENT |       |            |            | -                |            | -                    |      | bu       |

Hình 10: Màn hình chọn chức năng phiếu thu trực tuyến

| TRANG CHỦ                                          | Phi | ếu thu                               |              |                  |                     |                  |                        |                         | Tiếp tục th | anh toán 📀 |
|----------------------------------------------------|-----|--------------------------------------|--------------|------------------|---------------------|------------------|------------------------|-------------------------|-------------|------------|
| THÔNG TIN CHUNG ~                                  | STT | Mã đơn                               | Nội đung thu | Số tiên<br>(VNĐ) | Ngày<br>thanh toán  | Đã<br>thanh toán | Đã cập<br>nhật công nợ | Trạng thái<br>giao dịch |             |            |
| 8 ĐĂNG KÝ HỌC PHẦN Y                               | 1   | cce8a74dad2c4d8e8<br>e3fa643a03c183d | Thu học phí  | 5.150.000        | 29/11/2022 17:35:56 | ۲                | ٢                      | Thành công              |             | Chi tiết   |
| HỘC PHÍ 🗸 🗸                                        | 2   | 37e7ec52cecd4f46b<br>67ab3cca13f74b7 | Thu học phí  | 6.670.000        | 29/11/2022 17:34:18 | 8                | 8                      | Đang xử lý              | Hủy         | Chi tiết   |
| 🛛 ΚΥ΄ ΤÚC ΧΑ΄ 🗸 🗸                                  | 3   | 4c1e94ac79d3433c9<br>843e6617afe41d0 | Thu học phí  | 12.153.500       | 28/12/2020 14:33:03 | ۰                | •                      | Thành công              |             | Chi tiết   |
| OUT OR CÂU ĐẠT<br>NG DỤNG SINH VIÊN<br>ASC-STUDENT |     |                                      |              |                  | 3                   |                  |                        |                         |             | Î          |

Hình 11: Màn hình phiếu thu trực tuyến

| STT | Mã           | Nội dung thu      | Học kỳ    | Số tiên (VNĐ) |
|-----|--------------|-------------------|-----------|---------------|
| 1   | 423701042201 | Chuan muc ke toan | 2021-2022 | 1.420.000     |
|     | 1.420.000    |                   |           |               |
|     |              |                   |           | In phiếu thu  |

Hình 12: Màn hình chức năng xem chi tiết . (Sinh viên có thể in phiếu thu tại màn hình chi tiết.)

# II. Hướng dẫn thao tác sinh viên thanh toán online qua app mobile.

Mô tả: Cho phép sinh viên hoặc phụ huynh tự thanh toán tiền học trên điện thoại.

### 1. Đăng nhập

Bước 1: Nhập thông tin tài khoản sinh vien

Bước 2: Chọn "Đăng nhập"

| 16:46          |                    | ail 🗢 🖿          |
|----------------|--------------------|------------------|
| <b>K</b> ea    | SC Stude           | nt               |
| ش              | Trường Đại học ASC | •                |
| 20009541       | 1                  |                  |
|                | Đăng nhập          |                  |
| Quên mật khẩu? | 2                  | Góp ý - Phản hồi |
|                |                    |                  |

Hình 13: Hình minh họa chức năng đăng nhập

## 2. Chọn môn cần thanh toán.

Bước 1: Chọn "Công nợ"

Bước 2: Tại giao diện công nợ chọn "học kỳ"

Bước 3: Chọn "công nợ"

## Bước 4: Check vào những môn cần thanh toán.

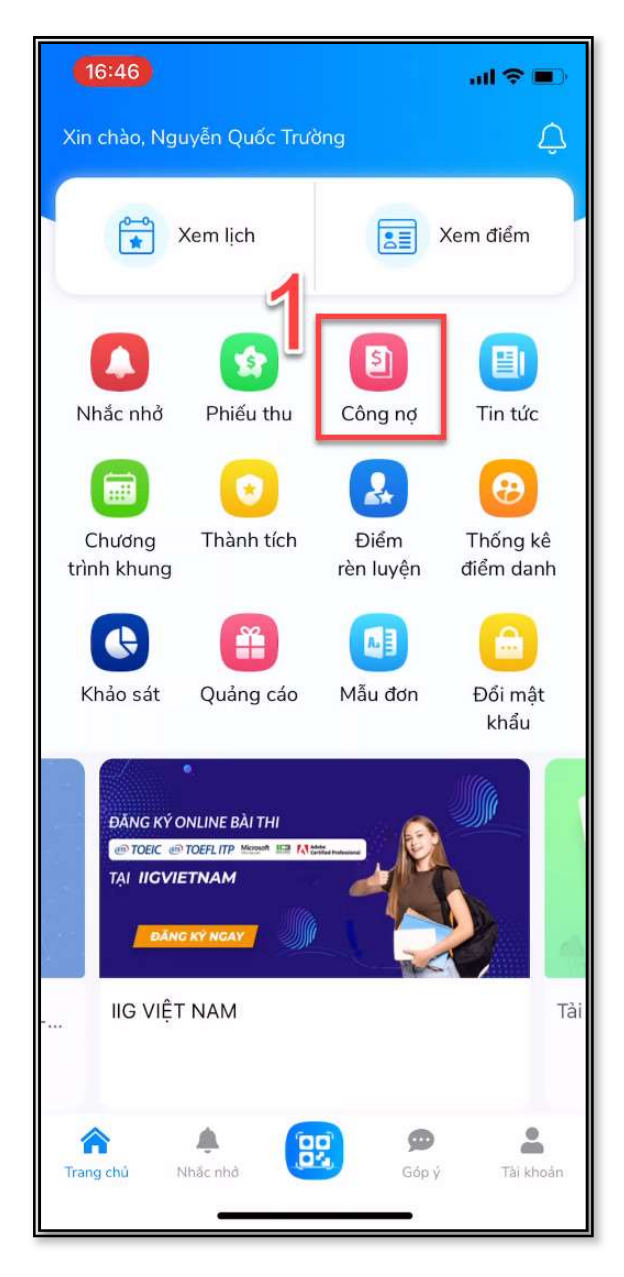

Hình 14: Giao diện chính của app-mobile

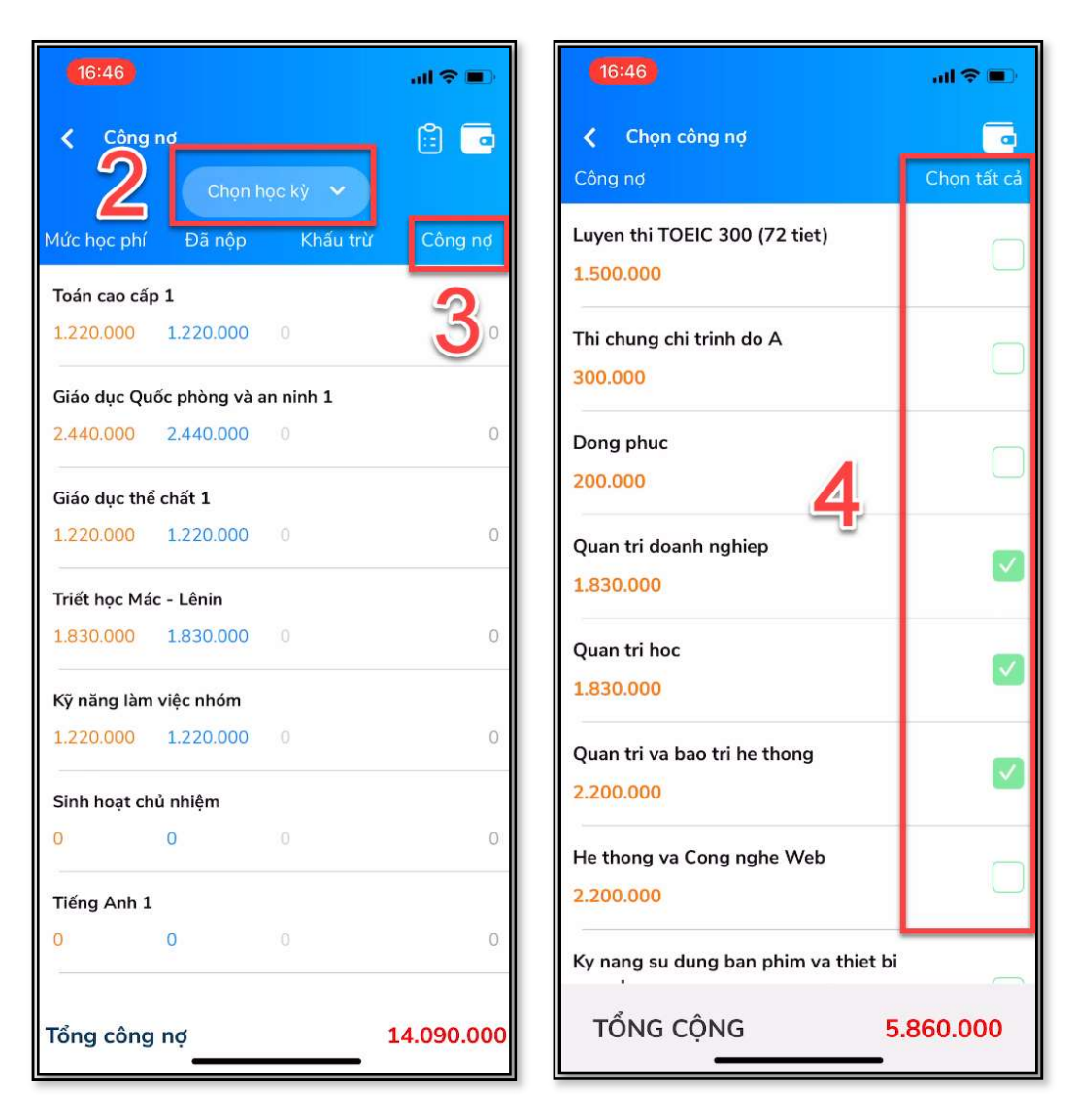

Hình 15: Giao diện chọn môn học cần thanh toán

### 3. Chọn ONEFINPAY để thanh toán.

Bước 1: Chọn Onefinpay

Bước 2: Chọn chức năng "Thanh toán"

Hiện có 3 phương thức là:

- + ATM Card( Napas ): Thẻ ngân hàng.
- + Visa/Master/JCB: Thẻ thanh toán quốc tế.
- + OneFin E-Wallet: Ví điện tử.

Bước 3: Chọn phương thức thanh toán

Bước 4: Chọn chức năng "Chọn"

**Bước 5:** Nhập thông tin thẻ (Số thẻ, Ngân hàng cấp, họ tên viết hoa không dấu và ngày phát hành

Bước 6: Chọn chức năng "Xử lý"

Bước 7: Nhập mã OTP

Bước 8: Chọn "Tiếp tục"

Ví dụ chọn phương thức ATM card.

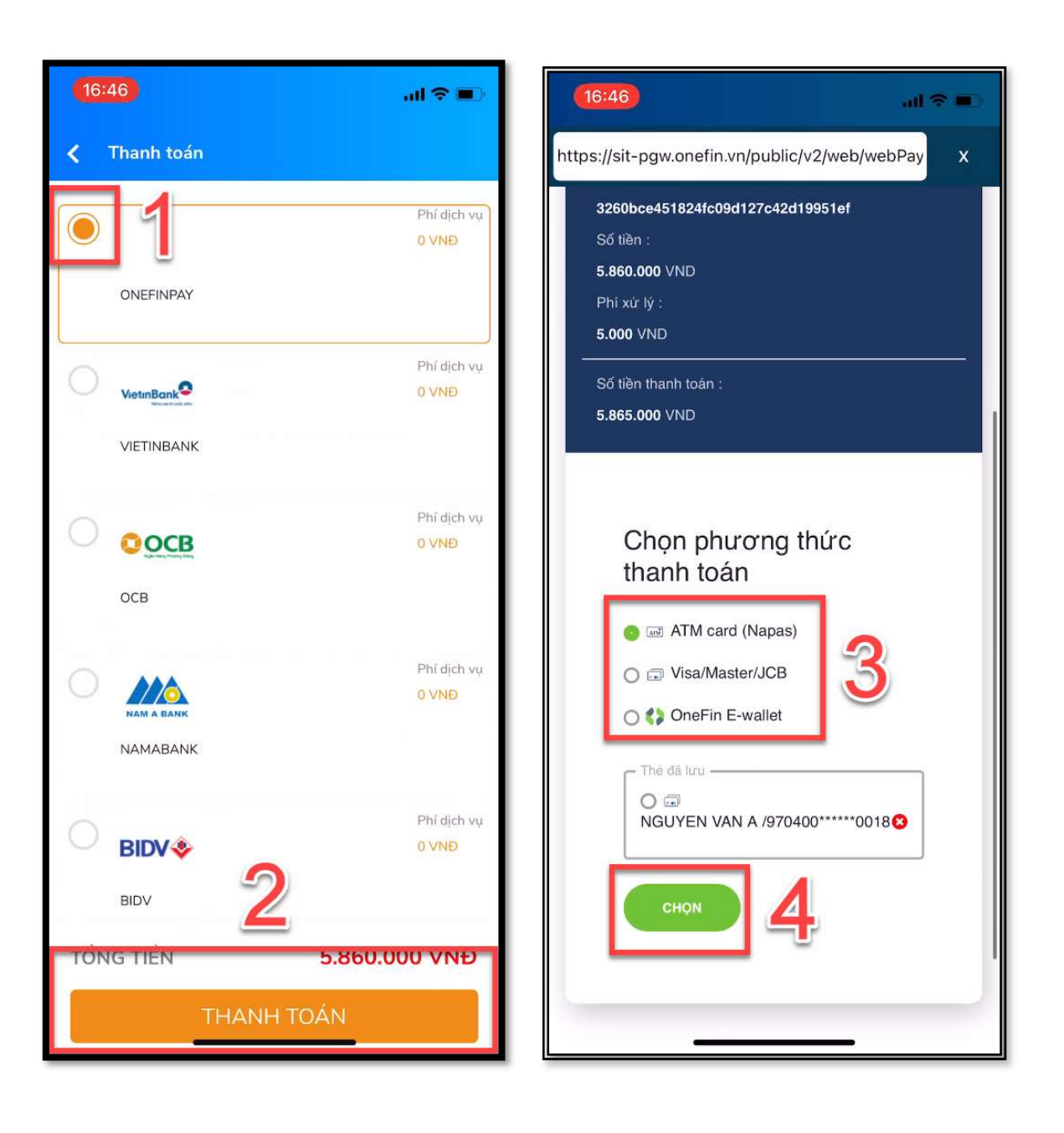

Hình 16: Giao diện chọn phương thức thanh toán.

|                                                  | (16:47)                                                                                 |
|--------------------------------------------------|-----------------------------------------------------------------------------------------|
| https://sit-pg.onefin.vn/v2/ecom/webPayment?r X  | https://sit-pg.onefin.vn/v2/ecom/doSpending X                                           |
| Số tiền thanh toán<br><b>5.865.000</b> VND       | napas 🎗                                                                                 |
| ATM Card                                         | ↑ Nhà cung cấp<br>ONEFINWL                                                              |
| 9704 0000 0000 0018                              | <b>5.865.000 VND</b>                                                                    |
| Ngán hàng cáp<br>SGB                             | Mô tả đơn hàng     OFgvxDavqcR0gN     ONEFIN Order No: OFgvxDavqcR0gN                   |
| Tên chu thê<br>NGUYEN VAN A                      | Đơn hàng sẽ hết hạn sau<br>31:26                                                        |
| - Ngây phát hành<br>03/07                        | Mã xác thực (OTP)                                                                       |
| Lưu thông tin thể cho lần thanh toán kế<br>tiếp. | Danh sách Ngân hàng phát hành<br>Hướng dẫn giao dịch thạnh toán an toàn<br>Hủy Tiếp tục |
|                                                  | Giải pháp của <b>napas k</b> 🕅 🕅 🕅 🕅 🕅 🕅 🕅 🕅 🕅 🕅                                        |
| ſ                                                |                                                                                         |
| <u>Huỳ và quay về</u>                            |                                                                                         |

Hình 17: Giao diện nhập thông tin và nhập mã otp

- Mã otp đúng sẽ hiện thông báo thành công.

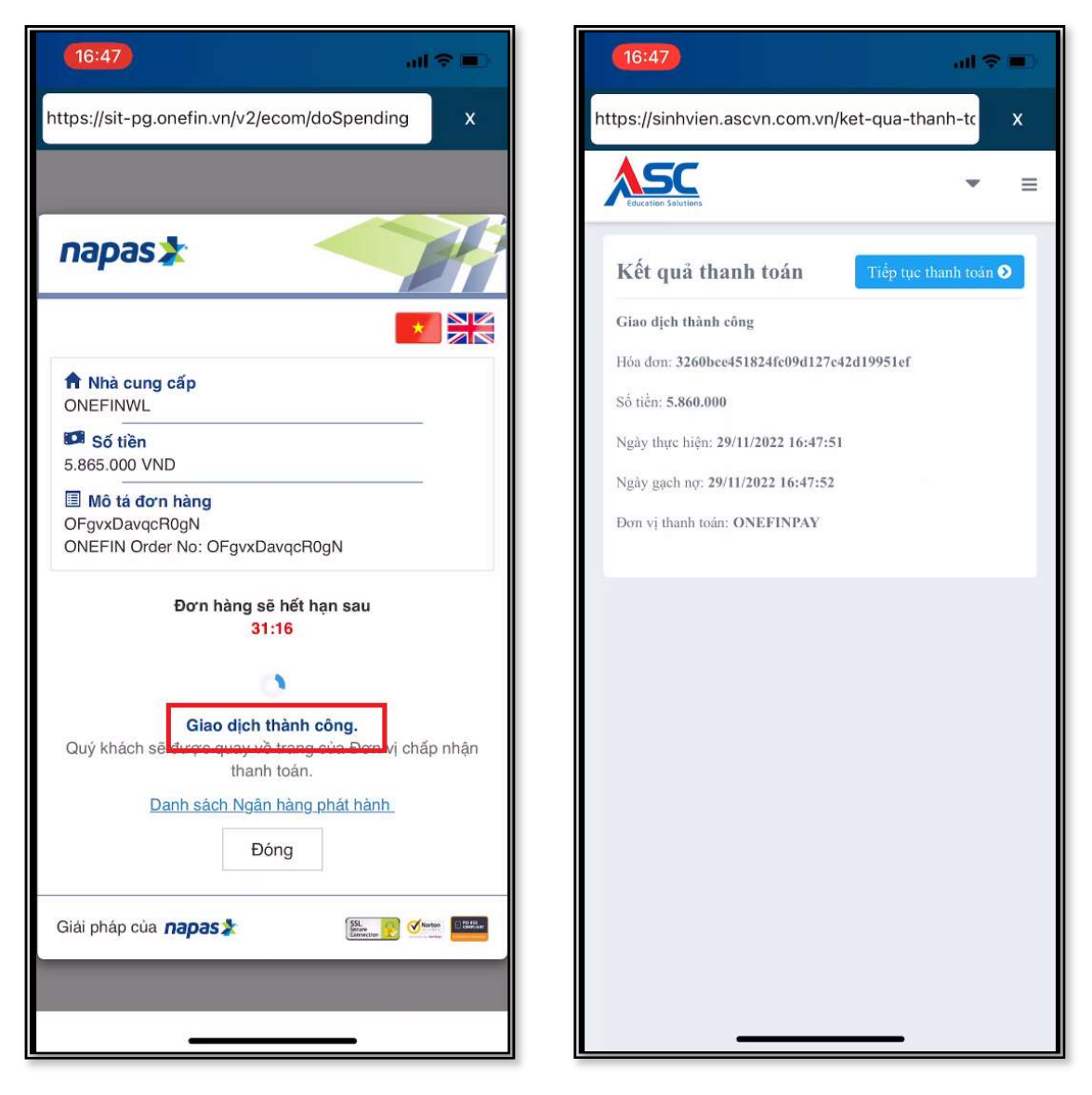

Hình 18: Giao diện kết quả thanh toán

## 4. Phiếu thanh toán

Tại màn hình "Công nợ" chọn phiếu thanh toán trực tuyến. Nhấp chuột vào từng phiếu để xem chi tiết.

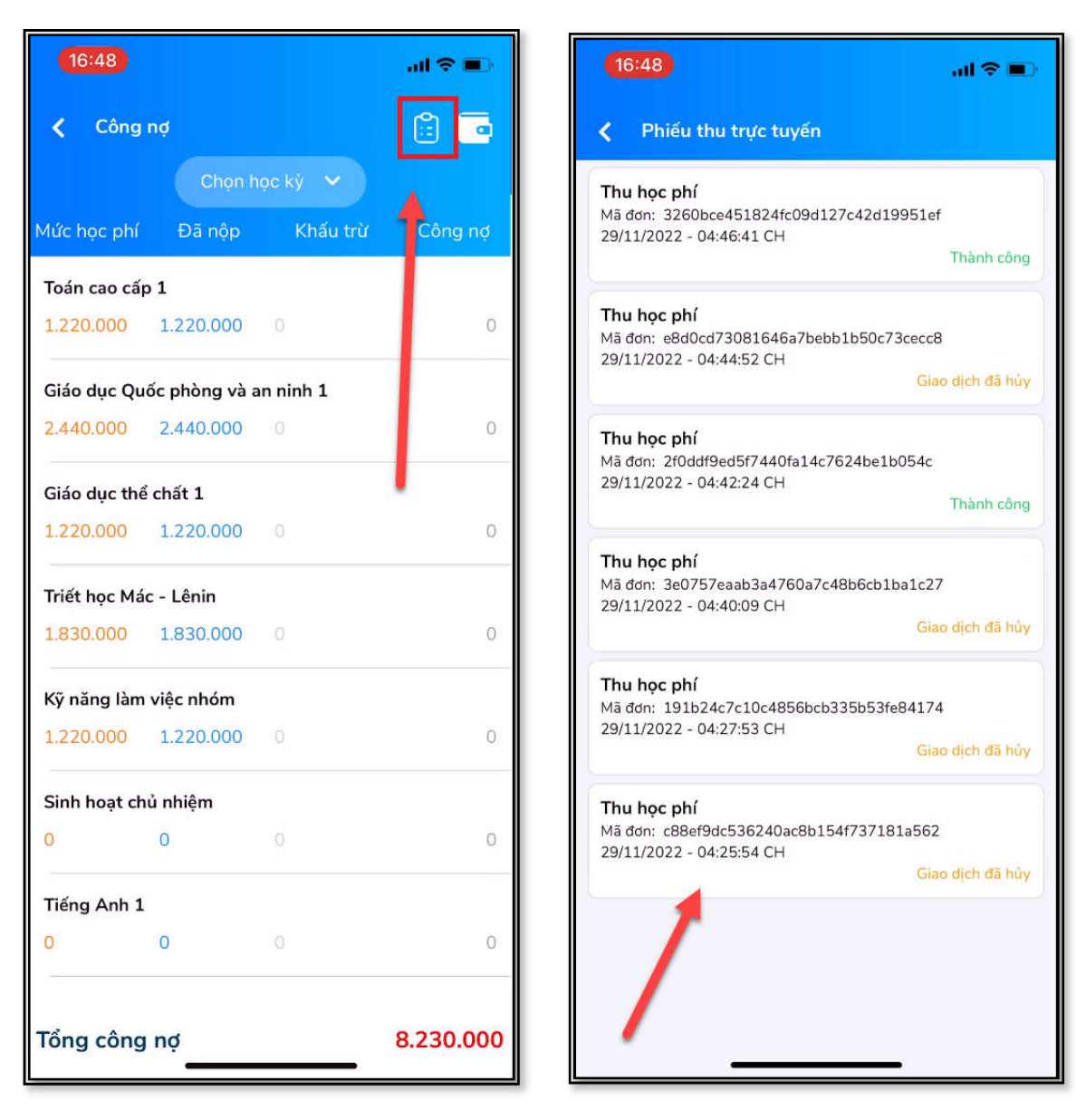

Hình 19: Giao diện phiếu thu trực tuyến.

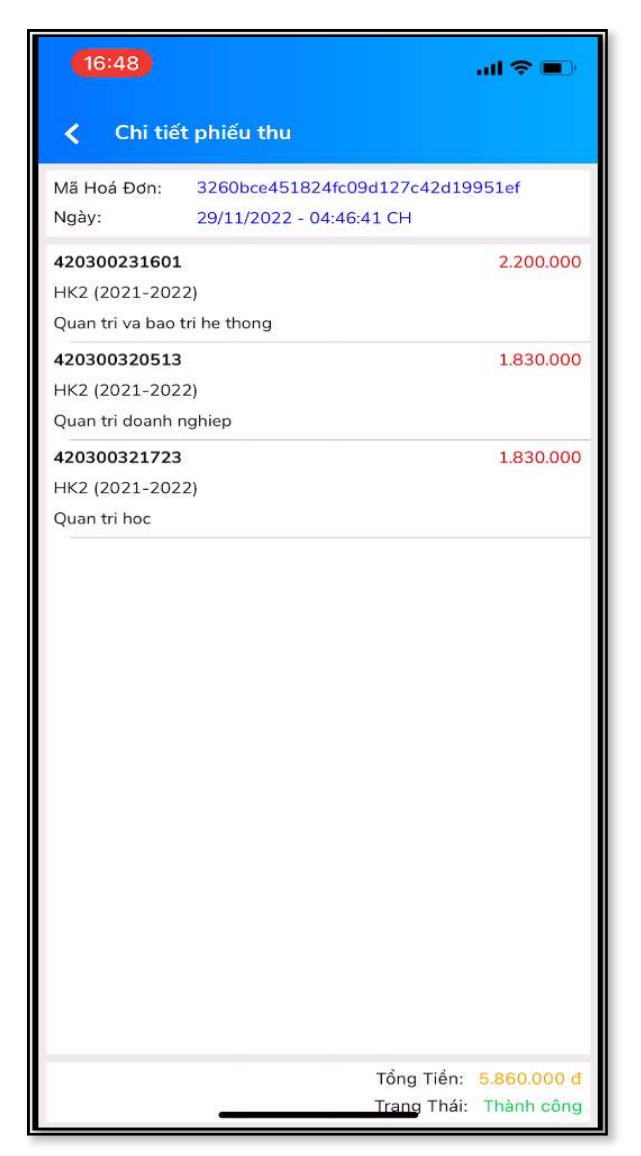

Hình 19:Xem chi tiết phiếu thu